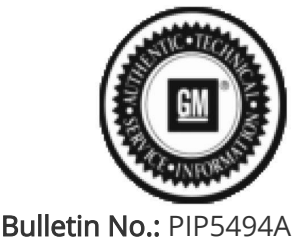

Published date: 02/12/2019

## **Preliminary Information**

## PIP5494A Diagnostic Tips For The CVT7 Automatic Transmission Using GDS2.

<u>Models</u>

| Brandt                        | Model  | Model Vears:                                                                         | VIN: |     | Engino:  | Transmissions: |  |  |
|-------------------------------|--------|--------------------------------------------------------------------------------------|------|-----|----------|----------------|--|--|
| brand.                        | Wodel. | Model Tears.                                                                         | from | to  | Lingine. | Transmissions. |  |  |
| Chevrolet                     | Spark  | 2014 - 2019                                                                          | All  | All | All      | M4M, MR8       |  |  |
| Involved Region or<br>Country |        | North America                                                                        |      |     |          |                |  |  |
| Condition S                   |        | Some customers may comment on the operation or performance of the CVT7 transmission. |      |     |          |                |  |  |
| Cause Ple                     |        | Please refer to the following diagnostic tips.                                       |      |     |          |                |  |  |

The first step in diagnosing the Jatco CVT7 transmission is to understand how it operates.

This transmission has a belt and pulley mechanism that is driven by a counter shaft which is driven by the turbine shaft which is driven by the torque converter.

The belt and pulley mechanism drives a planetary gear set.

The transmission has a high and a low range along with a reverse range that are controlled by the use of a high clutch, a low brake and a reverse brake as shown below.

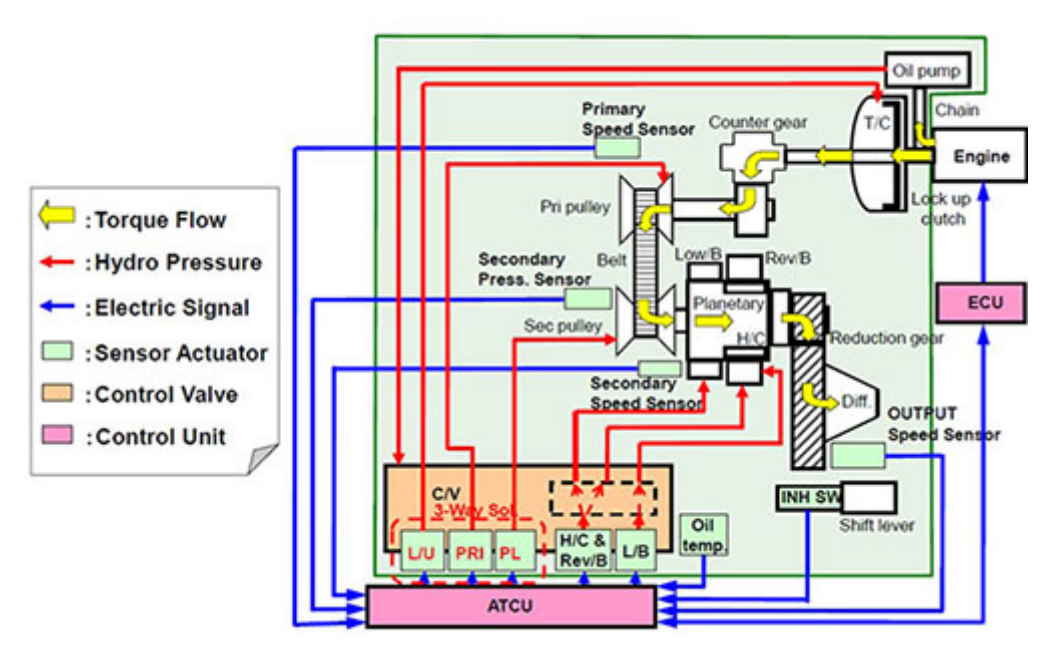

Refer to the latest version of PIP5312 for Normal Operating Characteristics And Diagnostic Tips For The CVT7 Transmission before starting any diagnostics on the Jatco CVT7 transmission.

If the customers concern has been duplicated and is found not to be a Normal Operating Characteristic of the Jatco CVT7 transmission please refer to the following. Using the GDS2 software check and record any DTCs.

Clear any DTCs found and drive the vehicle under the conditions as described by the customer when the concern is present monitoring the transmission data using the GDS2 software.

Note: It may be necessary to have the customer drive the vehicle while monitoring the transmission data if the customers concern cannot duplicated.

Place a bookmark in the transmission data if and when the concern is duplicated.

Note: The GDS2 session log should be kept at a maximum of 60 seconds to make reviewing the data easier.

Note: Backing out of the transmission data and then going back into it starts a new time stamp in the same session.

The following information may be helpful when reviewing the GDS2 session log.

The following picture shows the Add Bookmark button being highlighted.

|                                                        |            |          |                                                                                                    |                                                                                                    | T American      |
|--------------------------------------------------------|------------|----------|----------------------------------------------------------------------------------------------------|----------------------------------------------------------------------------------------------------|-----------------|
| ata Display                                            |            |          |                                                                                                    | T Create Instant                                                                                                    | 3 All Districts |
| Paprody Data Depter (Depted Data Depter) Line Drach    |            |          |                                                                                                    |                                                                                                    |                 |
| Tranamason Cela                                        |            |          |                                                                                                    |                                                                                                    | *               |
|                                                        |            |          |                                                                                                    | C 2010 C 2010 C                                                                                                    |                 |
|                                                        |            |          |                                                                                                    | In Hand be March in                                                                                                    |                 |
| Exercise 1                                             | Vite       | Lind     | 1                                                                                                    | and the second second se |                 |
| Course Target                                          |            |          | Sec                                                                                                    | Transmission Control Market                                                                                                    |                 |
| Campiand Throffia Postbar                              |            |          |                                                                                                    | Transmission Control Module                                                                                                    |                 |
| Engine Speed                                           |            |          | NN .                                                                                                    | Transmission Control Modum                                                                                                    |                 |
| Transmason 93                                          |            |          | 20 M                                                                                                    | Torontosor Contro Module                                                                                                    |                 |
| Tieremaster 003                                        |            |          | and the second second s | Torona Contro Module                                                                                                    |                 |
| Cever Ratio                                            |            |          |                                                                                                    | Transmission Control Module                                                                                                    |                 |
| vehicle Speed Server                                   |            |          | MPH .                                                                                                    | Transmission Control Modeline                                                                                                    |                 |
| Primary Pulsey Speed                                   |            |          | AN A                                                                                                    | Transmission Control Modular                                                                                                    |                 |
| Secondary Pulse, Speed                                 |            |          | ANN .                                                                                                    | Transitioned Control Module                                                                                                    |                 |
| It are Party Select                                    |            |          |                                                                                                    | Transmission Control Modure                                                                                                    |                 |
| Transmission Names Barkitt                             |            |          |                                                                                                    | Transmission Continue Markets                                                                                                    |                 |
| Transmission Paul Pressure Land A                      |            |          |                                                                                                    | Transmission Control Markaine                                                                                                    |                 |
| Terrementer Randa Tarkit ASCE                          |            |          |                                                                                                    | Transmission Control Modules                                                                                                    |                 |
| Transmission Fluid Temperature                         |            |          |                                                                                                    | Transmission Control Mindules                                                                                                    |                 |
| Too tractored                                          |            |          | ANN .                                                                                                    | Transmission Contro Modula                                                                                                    |                 |
| gration Vicitage                                       |            |          | <b>X</b>                                                                                                    | Transmission Control Modure                                                                                                    |                 |
| Passace Carter Rosened Visite 1                        |            |          |                                                                                                    | Transmission Continue Markets                                                                                                    |                 |
| Los Pressure Scienced Value Current Constrant          |            |          | and a                                                                                                    | Transmission Control Module                                                                                                    |                 |
| Advarture Pressure Control Eclevial Value Current      |            |          | mA.                                                                                                    | Transmission Control Module                                                                                                    |                 |
| Pressure Control Internal Vision 2                     |            |          | -                                                                                                    | Transmission Control Markets                                                                                                    |                 |
| Adust Pressure Control Strengt Value 2 Current         |            |          | CA.                                                                                                    | Transmission Continue Markane                                                                                                    |                 |
| Central Pressure Control State 2 Ourland               |            |          | 04                                                                                                    | Transmission Continue Madame                                                                                                    |                 |
| Parameter Control Streeter & Value &                   |            |          |                                                                                                    | Transmission Contract Marchine                                                                                                    |                 |
| Advant Press, on Control Advanced Yorks & Contract     |            |          | 104                                                                                                    | Transmission Contractioners                                                                                                    |                 |
| Concept Press, on Control Scienced Value & Current     |            |          | in A                                                                                                    | Transmission Contract Markow                                                                                                    |                 |
| Parameter Control Research Value 4                     |            |          |                                                                                                    | Transmission Contra Madaine                                                                                                    |                 |
| Advanture Contra Manual Vision & Contract              |            |          | est.                                                                                                    | Transmission Continue Markets                                                                                                    |                 |
| Description Press, on Carthy Related Visite & Current  |            | -        |                                                                                                    | Transmission Control Markaine                                                                                                    |                 |
| Advant VOC Pressure Control Statewood Value Current    |            |          | -                                                                                                    | Transmission Contra Madure                                                                                                    |                 |
| Descript TCC Pressure Control State Out of United      |            |          | -                                                                                                    | Transmission Control Mindum                                                                                                    |                 |
| that Press on Control Assessed along Press, in Company |            |          | Lafe.                                                                                                    | Transmission Continue March 18                                                                                                    |                 |
| factorian frame Planara famor                          |            |          | 0.                                                                                                    | Transmission Contract Marchine                                                                                                    |                 |
| Transmission Freed Transmiss Territory                 |            |          | 0                                                                                                    | Supportunity Contract Markow                                                                                                    |                 |
| Los Pression                                           |            |          | 100                                                                                                    | Transmission Frontier Markins                                                                                                    |                 |
|                                                        |            | 1        |                                                                                                    |                                                                                                    |                 |
| in tes                                                 | Contact UN | and some | E una los                                                                                                    |                                                                                                    |                 |
|                                                        |            |          |                                                                                                    |                                                                                                    |                 |

The Add Bookmark button can be highlighted before the road test by pressing the tab key until the button is highlighted or by clicking on the button.

Note: Clicking on the button to highlight it will place a bookmark in the data that has nothing to do with the customer concern.

After the Add Bookmark button is highlighted the space bar can be used to place the bookmarks as needed while attempting to duplicate the customers concern.

When reviewing a GDS2 session log it is important to know if the bookmark was created by the user or by a DTC as shown below.

If you create a bookmark it will show up as user.

If a DTC set during the road test it will show up as DTC.

If a bookmark is shown as DTC the DTC can be found under the DTC display tab.

| Proce Description Description Time   1000V More Unit State Instrumenton' Selected Vencea Configuration' PPO Time   1000V More Unit State 00.0001771   Chick With Configuration More Unit State 00.0001771   Chick With Configuration More Unit State 00.0001771   Chick With Configuration More Unit State 00.0001771   Chick With Configuration More Unit State 00.0001771   Chick With Configuration More Unit State 00.0001771   Chick With Configuration More Unit State 00.0001771   Chick With Configuration More Unit State 00.000177   Chick With Configuration More Unit State 00.00177 | d Data Review                    |                  |                             |                                               |              | 5              | <b>Oreals</b> Re | pot |   |
|----------------------------------------------------------------------------------------------------|----------------------------------|------------------|-----------------------------|-----------------------------------------------|--------------|----------------|------------------|-----|---|
| Type Description Time   Display New DIC Set 000087231   Display New DIC Set 000087208   Chickay New DIC Set 000087208                                                                                                    | Har Cuta Dranky Dunghoute Data D | Inglay Line Grad | n DTCDisclay Dockmans Syste | an internation Selected Vehicle Configuration | n MPO        |                |                  |     |   |
| Encloy New CPC Set CED0047 721   CPscov New CPC Set CED0047 708   CPscov New CPC Set CED0147 721                                                                                                    | 7,04                             | 1                |                             | Description                                   |              |                | Time             |     |   |
| Chapter 00-00-07-008   Chapter 00-00-07-008                                                                                                    | DNEW                             |                  | New DTC 54                  |                                               | 00-90 51 731 | and the second |                  |     |   |
| Dagay New DIC Set                                                                                                    | Diversity                        |                  | New D1C Set                 |                                               | 00-90-97-308 |                |                  |     |   |
|                                                                                                    | Descripy                         |                  | New DTC Set                 |                                               | 00:01:36.817 |                |                  |     |   |
|                                                                                                    |                                  |                  |                             |                                               |              |                |                  |     |   |
|                                                                                                    | 00-00-01-028                     |                  | 4                           | 1                                             | 1            |                |                  | D   | [ |
| Inset Bookmank                                                                                                    | 00-00-01-028<br>Inset Booknak    | đ                | •                           | 1                                             | 1            | 166.71         | •                | Þ   |   |

For most CVT7 transmission concerns it is best to monitor the primary pulley speed, the secondary pulley speed, the output speed and the calculated throttle position as shown below in the data showing a CVT7 transmission operating as designed.

Note The secondary pulley speed will be higher than the output speed when the transmission is in low range and will equal the output speed when the transmission is in high range as shown with the blue and yellow lines.

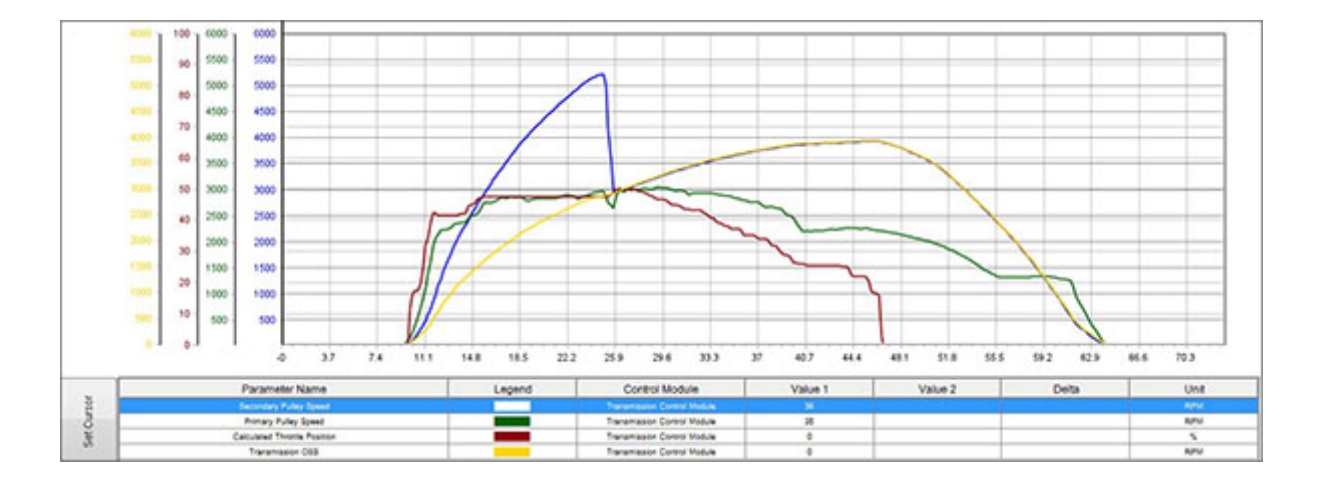

When the transmission is in low range the pressure switch 3 status will be high and when the transmission is in high range the pressure switch 3 status will be low as shown in the picture below.

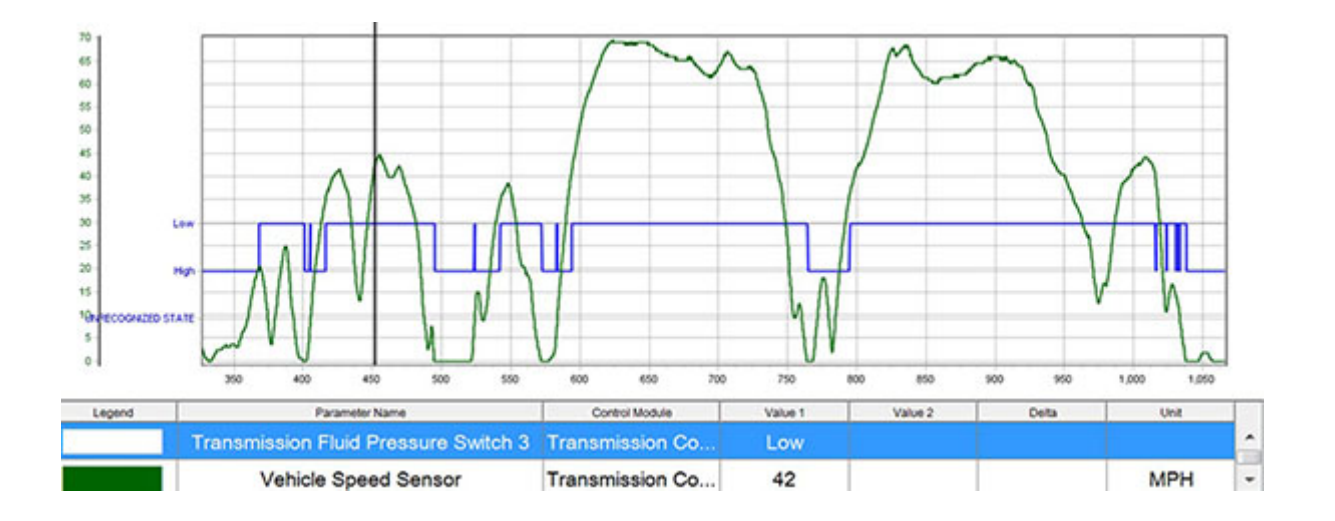

In the picture below the primary pulley data in red has a saw tooth pattern to it. This is an example of the drive belt slipping.

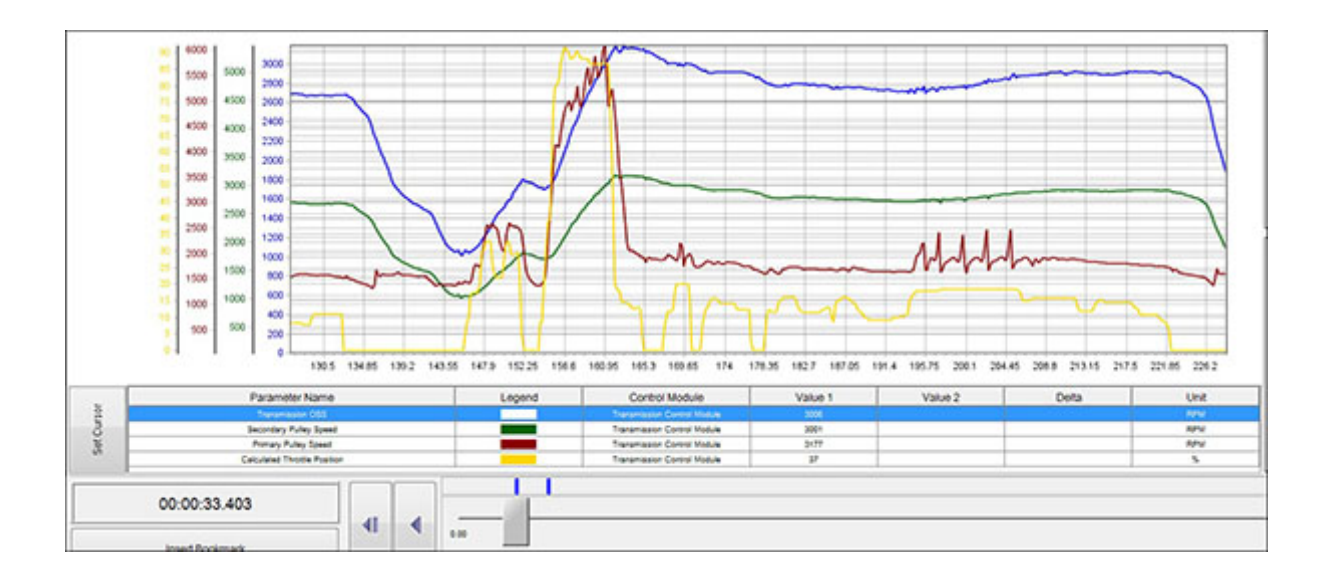

**Note: The TCM** is programmed to simulate a step transmission upshift (Saw tooth simulated shift) on moderate to hard acceleration which can be misdiagnosed as belt slip.

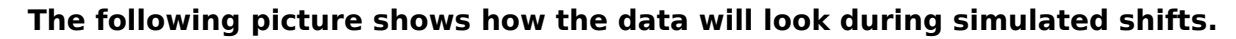

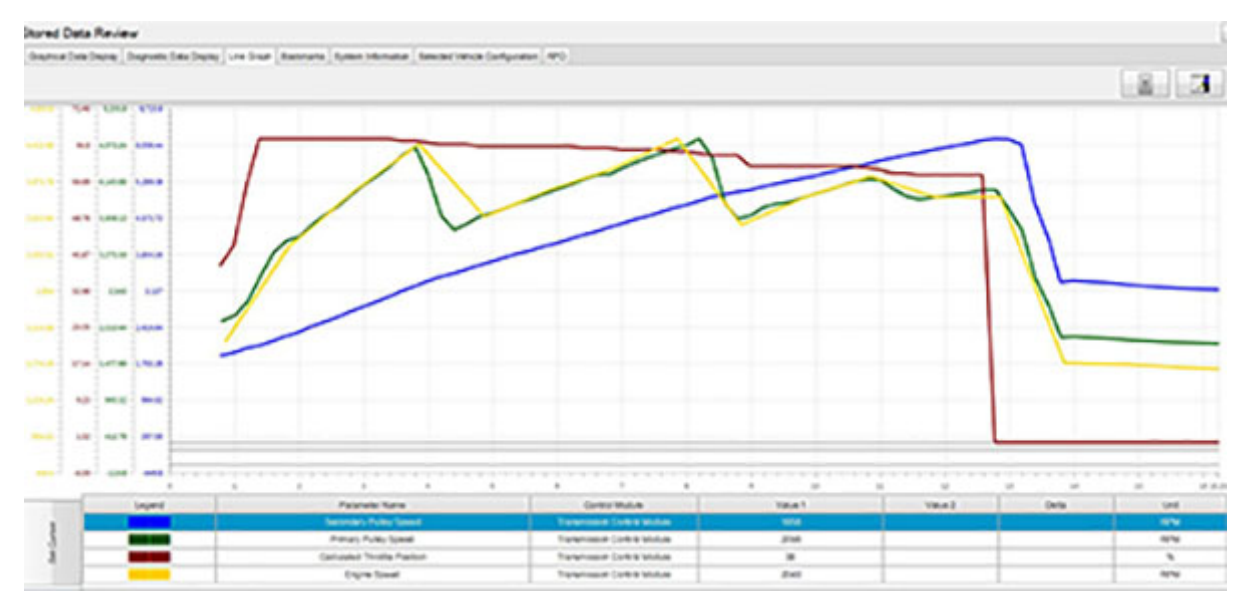

Another way to determine if the belt is slipping is the to monitor the actual and commanded pulley gear ratio as shown by the blue and green lines in the picture below.

This picture shows an example of belt slip - the actual pulley ratio does not follow commanded ratio.

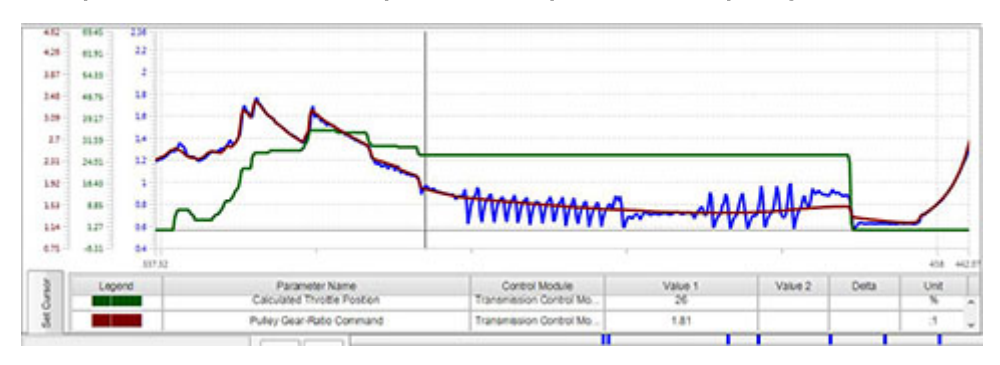

The picture below is an example of what the actual and commanded gear ratio will look like on a transmission that is operating as designed.

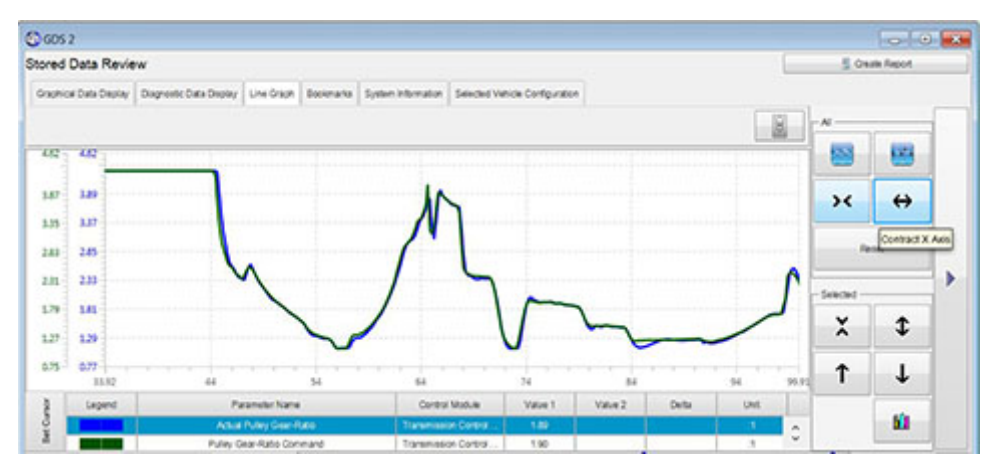

The following picture shows an example of an engine performance concerns.

Note: The primary pulley speed is fluctuating along with the secondary and output speed.

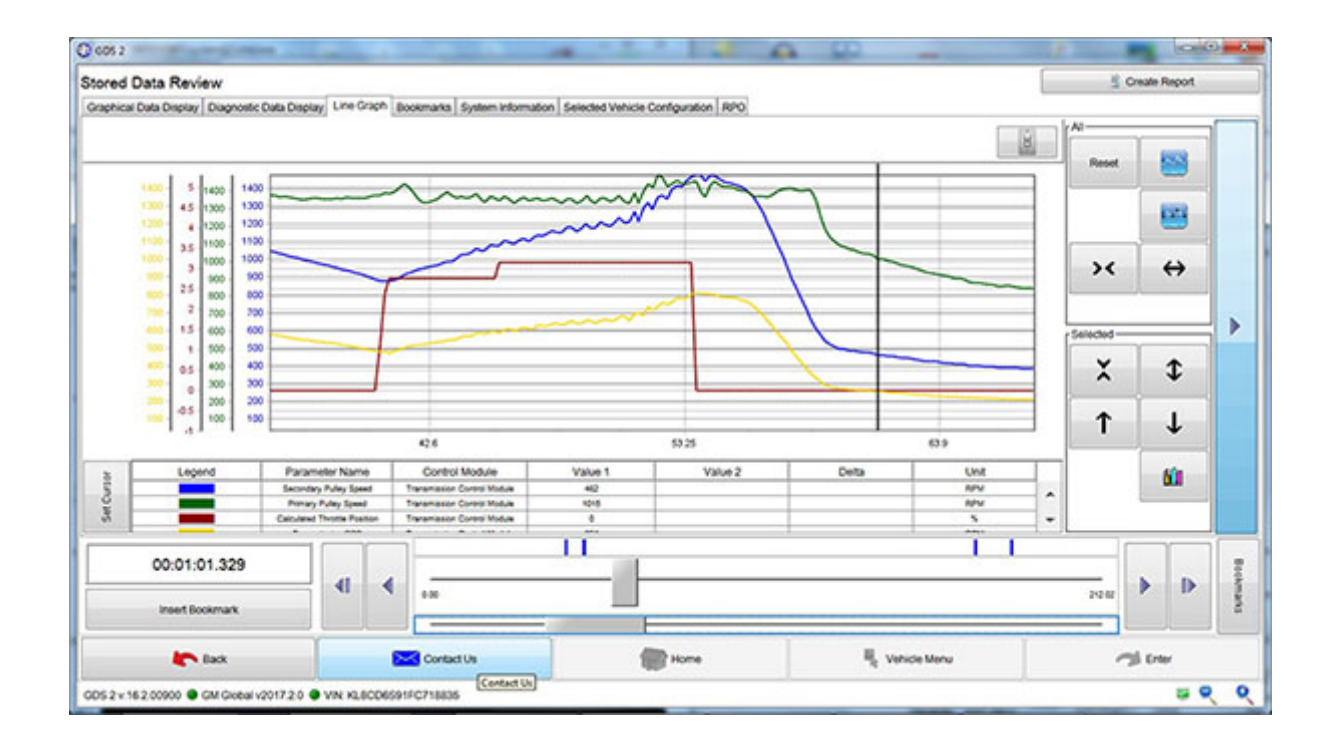

## Version History

| Version  | 2                                                                      |
|----------|------------------------------------------------------------------------|
|          | 04/25/2017 - Created                                                   |
| Modified | 02/12/2019 - Updated to add information on simulated shifts and how to |
|          | determine belt slip using pulley gear ratio data.                      |

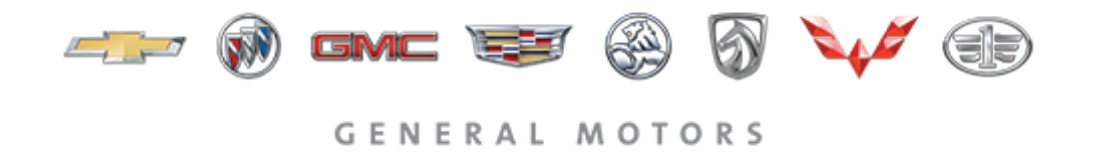

© 2019 General Motors. All Rights Reserved.